UVSOR ACTIVITY REPORT ~ 原稿作成支援・投稿受付WEB ~

### - ログイン手順について -

#### 1 はじめに

・本サイト内で使われる「ログインID」は、各課題の代表者(課題提案者)のメールアドレスとしています。 編集委員会に通知いただいているメールアドレス以外はお使いいただけませんので、ご注意ください。

・本サイトをご利用いただくにあたり、まずはじめに「ログインID」を発行いただく必要があります。 「ユーザー登録」画面から、「ログインID」の発行手続きを行ってください。 尚、提案者以外の方がご利用になる場合には、「代表者Eメールアドレス」に提案者のメールアドレスを指定することで その課題提案者と同等の操作を行うことができます。 ユーザー登録方法の詳細については、下記の「2 ユーザー登録」を、投稿手順については、ログイン後のサイト内にある 「執筆データの投稿手順」をご確認ください。

・本サイトは「日本語」と「英語」の2か国語に対応しています。
各ページの右上にある「言語(Language)」リストボックスで「日本語」、ないし「English」のいずれかを選択することで
サイト内の表示を指定した言語に切り替えることができます。
※初期表示は、「英語」が選択されるようにしています。

日本語

#### 2 ユーザー登録

「ユーザー登録」画面にて、ログインIDを発行することができます。

※画面下の「User Registration (ユーザー登録)」リンクからこのページに移動してください。

必要事項を入力の上、「ユーザー登録(Register)」ボタンをクリックしてください。 登録処理が完了すると、代表者とご自身のEメールアドレス宛にお知らせメールが送られます。

| UVSOR Activity Report<br>- Reception Desk - | 1、所属<br>ご自身の所属(法人名・機関                            |
|---------------------------------------------|--------------------------------------------------|
| ユーザー登録<br>所属                                | 2、氏名<br>ご自身の氏名                                   |
| 氏名                                          | 3、代表者(課題提案者)Eメー<br>編集委員会に通知している名<br>提案者のEメールアドレス |
| 代表者 (課題提案者) Eメールアドレス<br>Eメールアドレス            | 4、Eメールアドレス<br>ご自身のEメールアドレス<br>※ログインIDとして登録されま    |
| Eメールアドレス (確認用)                              | 5、Eメールアドレス(確認用)<br>※上記4と同じものを入力して                |
| 登録                                          |                                                  |

※注 ユーザー登録が完了すると、代表者(課題提案者)とご自身のEメールアドレス宛に、登録完了のお知らせ がメールで送られます。※本システムから自動送信されます。 お知らせメールには、登録されたIDのログインパスワードが記載されています。

【お知らせメール (例)】

UVSOR Activity Repot 制作委員会からのお知らせ Notification from UVSOR Activity Report Editorial Committee

下記の内容でユーザーアカウント発行のリクエストを受け付けました。 Your user registration request with the following content has been accepted.

初期パスワードは下記となります。 Your initial password is shown below. ・Password : ZZZZZZZZ

# 3 ログイン

「ログイン画面」に移動し、ID とパスワードを入力して、「Login(ログイン)」ボタンをクリックしてください。 ログインに成功すると、本サイトのメイン画面へ遷移されます。

|                                             | 言語: 日 |
|---------------------------------------------|-------|
| UVSOR Activity Report<br>- Reception Desk - |       |
| IDとパスワードを入力してください。                          |       |
| ID (Eメールアドレス)                               |       |
| パスワード                                       |       |
| ログイン                                        |       |
| ユーザー登録 パスワードをお忘れですか?                        |       |

## 4 パスワードリセット

パスワードを紛失された場合は、「パスワードリセット画面」でパスワードの再設定を行うことができます。 ※画面下の「Forgot your password? (パスワードをお忘れですか?)」リンクからこのページに移動してください。

まず、「パスワードリセット申請画面」でパスワードのリセット申請を行ってください。 パスワードリセットを行いたいID(Eメールアドレス)を入力して「Submit(送信)」ボタンをクリックしすると 入力されたEメールアドレス宛に、パスワードのリセット手順がメールで送られます。 ※本システムから自動送信されます。

|                      |                                                   | 言語: 日本語         |
|----------------------|---------------------------------------------------|-----------------|
| UV                   | <b>/SOR Activity Report</b><br>- Reception Desk - |                 |
| パスワードリ               | セット                                               |                 |
| バスワードリセッ<br>バスワードをリセ | > トを行う E メールアドレスを入力し<br>マットするための手順をメールでお送         | てください。<br>りします。 |
| Eメールアドレス             | ζ                                                 |                 |
|                      | - 114 200                                         |                 |

お知らせメール内にある URL をクリックして、パスワード変更画面に移動してください。

【パスワードリセットのお知らせメール (例)】

UVSOR Activity Repot 制作委員会からのお知らせ Notification from UVSOR Activity Report Editorial Committee

パスワードリセットのリクエストを受け付けました。 下記URLにアクセスして、パスワードを変更してください。 Your password reset request has been accepted. Access the URL below and change your password.

※このURLは、yyyy/mm/dd hh:ii まで有効です。 \*This URL is valid until yyyy/mm/dd hh:ii.

※パスワード変更画面へのURLの有効期限は「パスワードリセットを申請してから1時間」です。 有効期限が切れてしまった場合は、再度パスワードリセットの申請を行ってください。

「パスワード変更画面」で、新しいパスワードを入力して、「Reset your Password (パスワードリセット)」ボタンをクリック すると、パスワードが新しいものに変更されます。

|                             |                      | 言語: 日本語 |
|-----------------------------|----------------------|---------|
| UVSOR Activi<br>- Reception | ity Report<br>Desk - |         |
| パスワードリセット                   |                      |         |
| ※このURLは                     | まで有効です。              |         |
| 新しいパスワード                    |                      | -       |
| 新しいパスワード (確認用)              |                      |         |
| パスワード!                      | ノセット                 |         |

※パスワードの申請をしても、上記画面でパスワード変更をしなければ、以前のパスワードでログインすることができます。